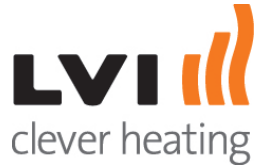

| APPAIRAGE                                                                                                    |
|----------------------------------------------------------------------------------------------------|
| THERMOSTAT IR                                                                                                    |
|                                                                                                    |
| 1. A l'aide des boutons ou ou allez sur le curseur                                                                     |
| puis appuyez sur                                                                                                    |
| 2. Sélectionner le programme souhaité à l'aide des boutons ou ou                                                       |
| puis appuyer sur le bouton                                                                                             |
| <ol> <li>Vous avez le choix entre 5 programmes, 3 prédéfinis (P1,P2 et P3) et deux personnalisés (U1 et U2)</li> </ol> |
| 4. Si vous choisissez P1,P2 ou P3 vous devrez valider 7 fois sur le bouton                                             |
|                                                                                                    |
| <ol> <li>Si vous choisissez U1 ou U2 vous allez créer votre propre programme.</li> </ol>                               |
| A l'aide du bouton sélectionner l'heure du départ du 1er palier puis appuyer sur                                       |
| Rettig Heating Group France - Immeuble Rimbaud 22 avenue des Nations 93/20 Villeninte - Tél 01/45/01/62/00 -           |

Fax 01 45 91 62 99 - marketing.france@rettigicc.com Adresse de correspondance : RETTIG Heating Group France SAS - Immeuble RIMBAUD- Parc des expositions - 22, Avenue des Nations -CS 80049 - 95926 ROISSY CHARLES DE GAULLE CEDEX 2

| 6. Appuyer sur le bouton pour sélectionner l'heure à laquelle le 1er palier prends fin et      |
|------------------------------------------------------------------------------------------------|
| appuyer sur OK . Procéder de la même manière si vous souhaité créer un deuxième                |
| palier de chauffe.                                                                             |
| 7. Une fois vos paliers déterminés, via le bouton allez jusqu'à la fin de la journée où        |
| vous pourrez copier ou non le programme sur le jour suivants. Si vous choissez non vous devrez |
| alors effectuer la manipulation précédente pour le prochain jour.                              |
|                                                                                                |
| 8. Lorsque les jours sont tous validés, la proposition de sauvegarder le programme apparait.   |
| Appuyer sur OK et vous retournerai directement au mode Auto                                    |